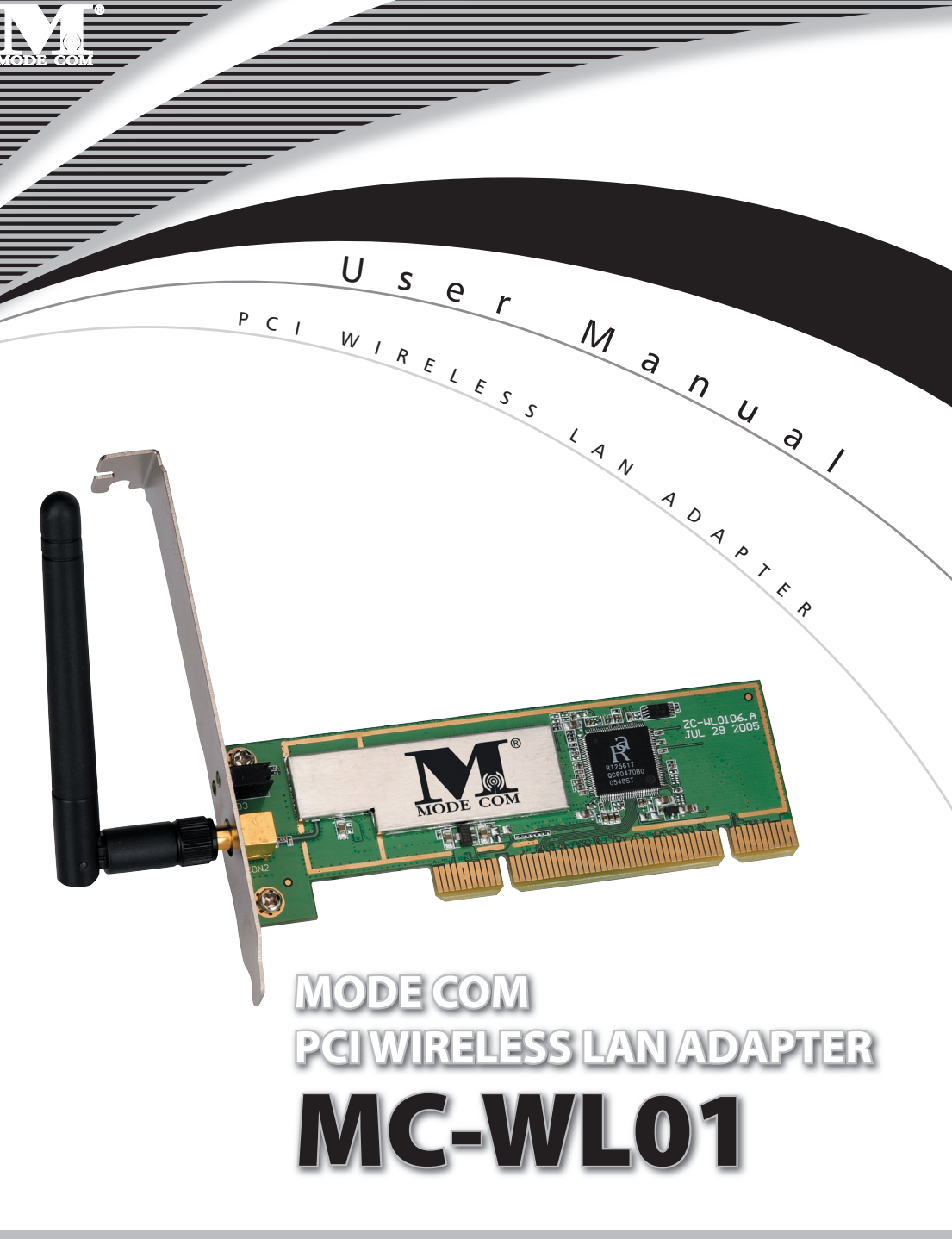

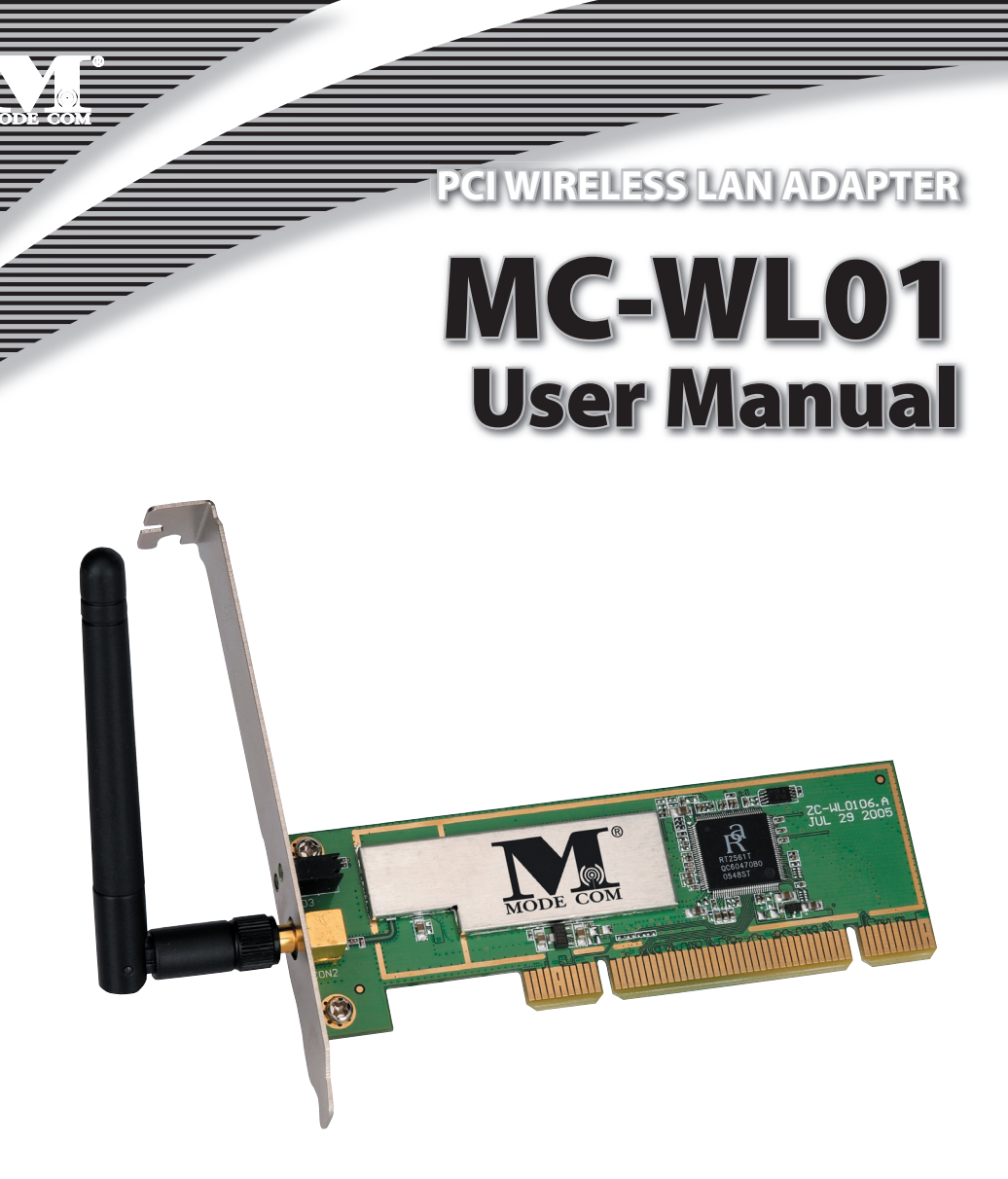

Thank you for your selection of MODE COM MC-WL01 PCI Wireless LAN Adapter

Mode Com places a high value on quality of its products to not only match, but also surpass customers' requirements. Our clients are well acquainted with high quality, advanced technology, reliability and functionality of our products. To facilitate the use of the device please take a few moments to read the instruction manual thoroughly.

For You we create products unique in every aspect...

#### Choose better future, choose Mode Com!

Copyright©2006 Mode Com Ltd. All rights reserved. The Mode Com logo is registered trademark of Mode Com Ltd.

#### 1 Install the driver

**a** Insert the installation CD into your CD-ROM driver, Double click the icon **b** click **Yes** to go on

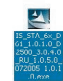

to start setup

| RALINK Wireless Network Card S | etup 🔀                                                                                                    |
|--------------------------------|----------------------------------------------------------------------------------------------------|
| Please read the following Lic  | ense Agreement.                                                                                                    |
|                                | Please read the following license agreement. Use the scroll bar to view<br>the rest of this agreement.                                                                                                    |
|                                | RALINK Wireless Uliky for Windows 98/ME/2000/XP<br>Copyright (C) RALINK TECHNOLOGY, CORP. AI Rights Reserved.                                                                                                    |
|                                | Thank you for purchasing RALINK Wireless product!                                                                                                    |
| 5                              | SUF IWARE PRODUCT LICENSE<br>The SOFFWARE PRODUCT is protected by copyright laws and international copyright<br>treates, as well as other intellectual property laws and treaties. The SOFTWARE PRODUCT<br>is focused, not sold. |
| Ralink                         | <ol> <li>GRANT OF LICENSE. This End-User License Agreement grants you the following<br/>rights:Installation and Use. You may install and use an unlimited number of copies of the<br/>SOFTWARE PRODUCT.</li> </ol>               |
|                                | Reproduction and Distribution You may reproduce and distribute an unlimited number of<br>copies of the SOFTWARE PRODUCT; provided that each copy shall be a true and complete                                                    |
|                                | Select Yes to accept the agreement.<br>Select No to cancel the setup.                                                                                                    |
|                                |                                                                                                    |
| InstallShield                  | Yes No                                                                                                    |

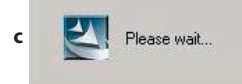

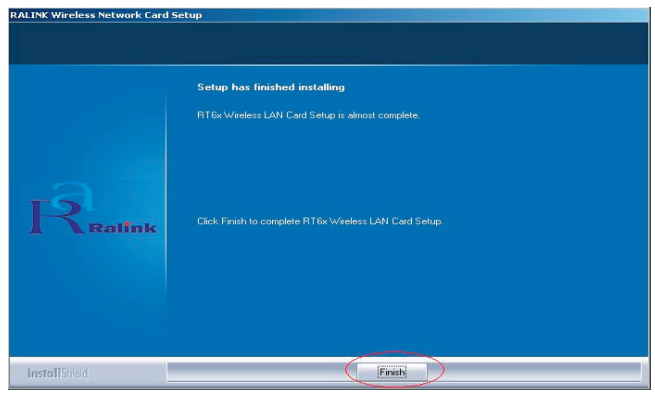

d click Finish to end the setup

Mode com

**2** Turn off your computer, Plug in your PCI wireless LAN adapter, and then turn on your computer. it will be recognized and auto installed. Just confirmed it like below:

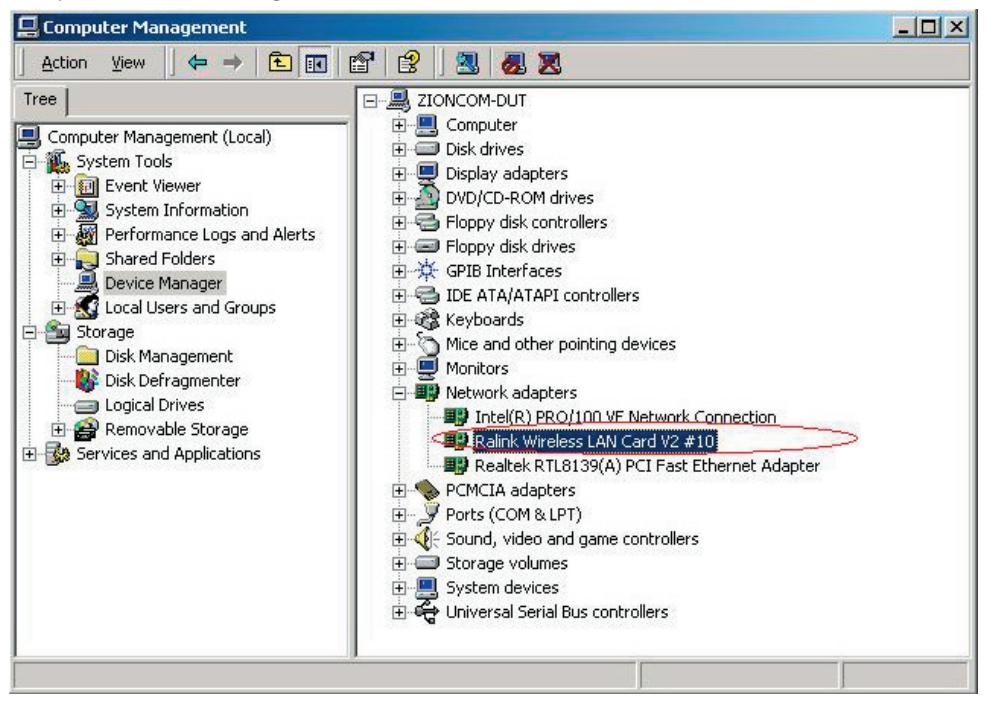

#### 3 Make infrastructure connection

Double click the icon in red circle

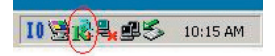

| SSID           | BSSID          | Sig | Ċ  | Encrypt | Authent | Network T   |
|----------------|----------------|-----|----|---------|---------|-------------|
| <b>S</b> yyy 2 | 00-0C-20-03-41 | 10  | 1  | None    | Unknown | Infrastruct |
| zioncom        | 00-0C-20-03-13 | 29% | 11 | None    | Unknown | Infrastruct |
|                |                |     |    |         |         |             |
|                |                |     |    |         |         |             |
|                |                |     |    |         |         |             |
|                |                |     |    |         |         |             |
|                |                |     |    |         |         |             |
|                |                |     |    |         |         |             |
|                |                |     |    |         |         |             |
|                |                |     |    |         |         |             |
| 1              |                |     |    | 2       |         |             |

You can click the button *Rescan* to find which AP is in range, they will show on the window, choice one you want to connect, and click the button *connect*, and click *o* to finish the connection operation. An infrastructure connection is accomplished.

Note, please choose correct channel setting up to your law, for example, ch13 is permitted in your country, and you set your router at ch13, while you choose ch1-ch11 (default setting), you will never find the AP, and you will have to choose ch1-ch13 setting in *Advanced* page as below

| 🤹 Ralink Wireless Utility                  |                                                                                                    |
|--------------------------------------------|----------------------------------------------------------------------------------------------------|
| Profile Link Status Site Survey Statistics | Advanced About                                                                                                    |
| Wireless mode 802.11 B/G mix               | Select Your Country Region Code     Select Your Country Region Code     I1 B/G 1: CH113     DrCH111     DrCH1.11     Tr CH1.13 |
| B/G Protection Auto                        | CCX 2.0                                                                                                    |
| Tx Rate Auto 💌                             | 4: CH14<br>LEAP turn on CCK 5: CH1-14<br>6: CH3-9                                                                              |
| Tx BURST                                   | Enable Radio Measurement     Non-Serving Channel Measurements                                                                  |
| Enable TCP Window Size                     | Limit 250 milliseconds (0-2000)                                                                                                |
| ☐ Fast Roaming at 70 dBm                   |                                                                                                    |
| Turn off BF                                |                                                                                                    |
|                                            | OK Help                                                                                                    |

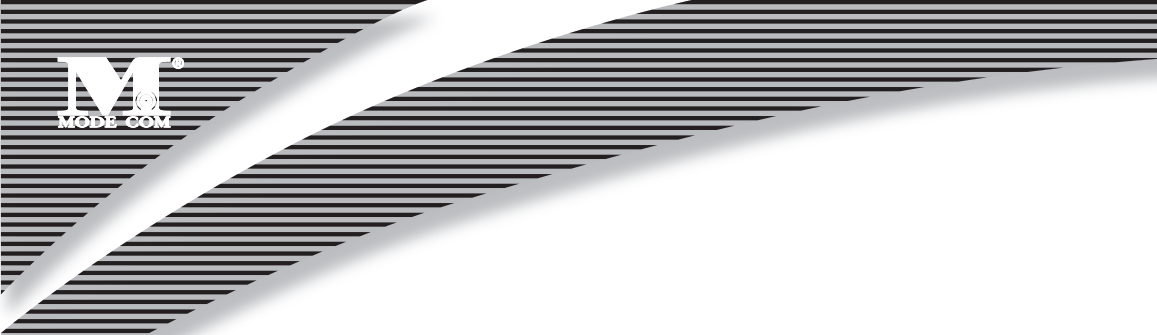

#### 4 Some help information in MC-WL01 Wireless Utility

How to find out your IP address:

| R                   | WWW.RAI           | LINKTECH.CO       | M                      |
|---------------------|-------------------|-------------------|------------------------|
| (c) Copyright 2004, | Ralink Technology | v, Inc. All right | s reserved.            |
| RaConfig Version :  | 1.0.6.0           | Date :            | 07-20-2005             |
| Driver Version :    | 1.0.1.0           | Date :            | 07-01-2005             |
| EEPROM Version :    | 1.0               |                   |                        |
| IP Address :        | 192.168.1.17      | Phy_Addre         | ss : 00-E0-4C-A0-33-68 |
| Sub Mask :          | 255 255 255 0     | Default Gal       | eway 19216811          |

How to find out which a WIFI environment you are inside

| 100 K.Hz |
|----------|
| 100 KHz  |
|          |
| 54.0     |
| 5.2      |
|          |
|          |
| Imi 🔿    |
|          |
|          |
|          |
|          |
|          |
|          |

#### 5 Make Ad-Hoc mode connection

5.1 Make an Ad-Hoc SSID

| Profile Name | SSID | Channel | Authentication | Encryption | Network Ty. |
|--------------|------|---------|----------------|------------|-------------|
|              |      |         |                |            |             |
|              |      |         |                |            |             |
|              |      |         |                |            |             |
|              |      |         |                |            |             |
|              |      |         |                |            |             |
|              |      |         |                |            |             |
|              |      |         |                |            |             |

| D |   |   |  |  |
|---|---|---|--|--|
| D |   |   |  |  |
|   |   | - |  |  |
|   | L | , |  |  |

| Add Profile                                               |
|-----------------------------------------------------------|
| Configuration Authentication and Security                 |
| Profile Name PROF2 SSID                                   |
| CAM (Constantly Awake Mode)     C PSM (Power Saving Mode) |
| Network Type Infrastructure TX Power Auto                 |
| RTS Threshold     0      2347     2347                    |
| □ Fragment Threshold 256 2346 2346                        |
| OK Cancel Apply Help                                      |

| Add Profile                            |                                 | XI             |  |
|----------------------------------------|---------------------------------|----------------|--|
| Configuration Authentication and Secur | ity                             |                |  |
| Profile Name PROF2                     | SSID                            |                |  |
| PSM<br>© CAM (Constantly Awake Mode)   | C PSM (Power Saving             | g Mode)        |  |
|                                        |                                 |                |  |
| Network Type Ad hoc                    | TX Power Aut                    | •              |  |
| Preamble Auto                          | Ad hoc wireless 802<br>mode 802 | 2.11 B/G mix 💌 |  |
| RTS Threshold     O                    | \ 2347 2                        | 347 Channel    |  |
|                                        | 2240                            |                |  |

| Profile Name | SSID | Channel | Authentication | Encryption | Network Ty |
|--------------|------|---------|----------------|------------|------------|
| PROF1        | zion | 1       | Open           | None       | Ad hoc     |
|              |      |         |                |            |            |
|              |      |         |                |            |            |
|              |      |         |                |            |            |
|              |      |         |                |            |            |
|              |      |         |                |            |            |
|              |      |         |                |            |            |
|              |      |         |                |            |            |
|              |      |         |                |            |            |
|              |      |         |                |            | -          |
|              |      |         | -              | 1 /        | $\frown$   |

### www.modecom.eu

D

#### A) At its property page, double click item Internet Protocol (TCP/IP) 💼 Network and Dial-up Connect - 🗆 × File Edit View Favorites Tools Advanced Help 橋 + Back + - + 🖻 Q Search 🗳 Folders 🔇 History 📲 🧏 🗙 🕫 🏢 · (2 Go Address 📄 Network and Dial-up Connections --F B Make New Local Area Local Area Local Area Connection Connection 3 Connection 5 Network and Dialup Connections Local Area Connection 3 Properties ? × Local Area Connection 3 General Sharing Type: LAN Connection Connect using: Status: Network cable unplugge Balink Wireless LAN Card V2 #18 Ralink Wireless LAN Card V2 #10 Configure Components checked are used by this connection: 🗹 🔜 Client for Microsoft Networks Representation of the terminal of the terminal strength and the terminal strength and the terminal strength and the terminal strength and the terminal strength and the terminal strength and the terminal strength and the terminal strength and the terminal strength and the terminal strength and the terminal strength and the terminal strength and the terminal strength and terminal strength and te AEGIS Protocol (IEEE 802.1x) v3.4.3.0 CInternet Protocol (TCP/IP) Install Uninstall Properties Description Allows your computer to access resources on a Microsoft network. Ralink Wireless LAN Card V2 #10 🔲 Show icon in taskbar when connected

5.2 Setup static IP address for the Ad-Hoc link

#### B) You will get

| ou can get IP settings assigned a<br>is capability. Otherwise, you nee<br>e appropriate IP settings.          | automatically<br>d to ask your | if your<br>netwo | netwo<br>ork.adr | rk sup<br>ninistra | ports<br>itor for |
|----------------------------------------------------------------------------------------------------|--------------------------------|------------------|------------------|--------------------|-------------------|
| © <u>O</u> btain an IP address autom                                                                          | atically                       |                  |                  |                    |                   |
| Use the following IP address                                                                                  | r. ———                         |                  |                  |                    |                   |
| IP address:                                                                                                   |                                |                  |                  |                    |                   |
| S <u>u</u> bnet mask:                                                                                         |                                |                  |                  |                    |                   |
| Default gateway:                                                                                              |                                |                  |                  | 2                  |                   |
| Obtain DNS server address     Use the following DNS serve     Preferred DNS server:     Alternate DNS server: | automatically<br>er addresses: |                  |                  |                    |                   |
| <u>A</u> lternate DNS server:                                                                                 |                                |                  |                  | a                  |                   |
|                                                                                                    |                                |                  |                  |                    |                   |

## MODE COM

| Mode com |          |  |
|----------|----------|--|
| MODE COM |          |  |
| MODE COM |          |  |
|          | MODE COM |  |
|          |          |  |
|          |          |  |
|          |          |  |
|          |          |  |
|          |          |  |
|          |          |  |
|          |          |  |

C) Fill the IP address blank, example as below:

| ternet Protocol (TCP/IP) Prop                                                                          | perties ?                                                                          |
|----------------------------------------------------------------------------------------------------|------------------------------------------------------------------------------------|
| General                                                                                                |                                                                                    |
| You can get IP settings assigned<br>this capability. Otherwise, you ne<br>the appropriate IP settings. | automatically if your network supports<br>ed to ask your network administrator for |
| O <u>O</u> btain an IP address autor                                                                   | natically                                                                          |
|                                                                                                    | S:                                                                                 |
| IP address:                                                                                            | 192.168.1.1                                                                        |
| S <u>u</u> bnet mask:                                                                                  | (255.255.255.0)                                                                    |
| Default gateway:                                                                                       |                                                                                    |
| C Obtain DNS server address                                                                            | automatically.                                                                     |
| - Use the following DNS serv                                                                           | ver addresses:                                                                     |
| Preferred DNS server:                                                                                  |                                                                                    |
| <u>A</u> lternate DNS server:                                                                          | · · · ·                                                                            |
|                                                                                                    | Ad <u>v</u> anced                                                                  |
|                                                                                                    | OK Cancel                                                                          |

D) Click **ok** to finish the setup

| neral Sharing                                                                                                    |                                                                         |
|----------------------------------------------------------------------------------------------------|-------------------------------------------------------------------------|
| nnect using:                                                                                                    |                                                                         |
| Ralink Wireless LAN Card V2 #1                                                                                                    | 10                                                                      |
|                                                                                                    | Configur                                                                |
| mponents checked are used by this                                                                                                    | connection:                                                             |
| Elient for Microsoft Networks                                                                                                    |                                                                         |
| 🛛 📇 File and Printer Sharing for Mici                                                                                                    | rosoft Networks                                                         |
| AEGIS Protocol (IEEE 802.1x)                                                                                                    | v3.4.3.0                                                                |
|                                                                                                    |                                                                         |
| Internet Protocol (TCP/IP)                                                                                                    |                                                                         |
| Internet Protocol (TCP/IP)                                                                                                    | 1                                                                       |
| Internet Protocol (TCP/IP)                                                                                                    | P <u>r</u> operties                                                     |
| Internet Protocol (TCP/IP) Install Description                                                                                                    | Properties                                                              |
| Install Uninstall Description Transmission Control Protocol/Intern wide area network protocol that prov across diverse interconnected network                                                                       | Properties<br>net Protocol. The default<br>vides communication<br>orks. |
| Internet Protocol (TCP/IP) Install Uninstall Description Transmission Control Protocol/Intern wide area network protocol that prov across diverse interconnected netwo                                              | Properties<br>net Protocol. The default<br>vides communication<br>orks. |
| Install Uninstall<br>Install Uninstall<br>Description<br>Transmission Control Protocol/Intern<br>wide area network protocol that prov<br>across diverse interconnected netwo<br>Show icon in taskbar when connect   | Properties<br>net Protocol. The default<br>vides communication<br>orks. |
| Install Uninstall<br>Install Uninstall<br>Description<br>Transmission Control Protocol/Intern<br>wide area network protocol that prov<br>across diverse interconnected netwo<br>Show icon in taskbar when connected | Properties<br>net Protocol. The default<br>vides communication<br>orks. |
| Internet Protocol (TCP/IP) Install Description Transmission Control Protocol/Intern wide area network protocol that prov across diverse interconnected netwo Show icon in taskbar when connec                       | Properties<br>net Protocol. The default<br>vides communication<br>orks. |

- 5.3 Ad-Hoc setup for one point accomplished
- 5.4 Setup another Ad-Hoc point as step A,B,C,D.
- 5.5 Ad-Hoc mode link accomplished. And you can visit each other.

Note: To make an Ad-Hoc mode link, Do remember to choice the same channel, its static IP address should be in the same netsub, and the SSID should be the same too.

## MODE COM

## MODE COM

Mode Com Ltd. 03-301 Warsaw, Poland 82 Jagiellońska St. www.modecom.eu

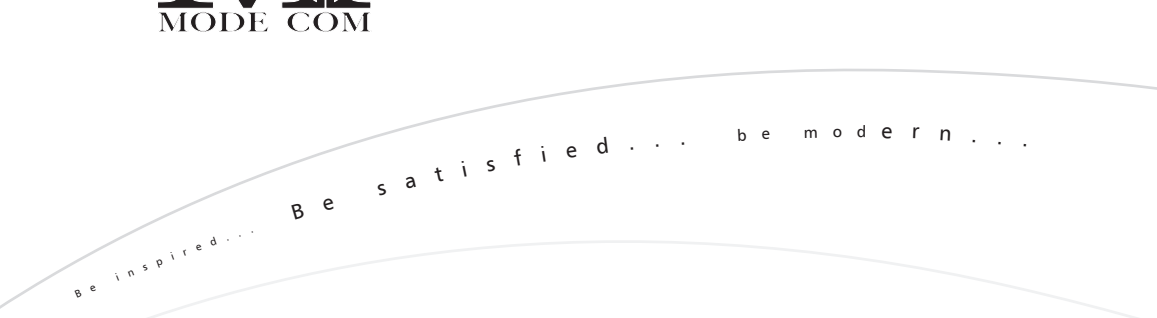

R